## MYOB Advanced Business AP Payment Processing Improvements

Last Updated: 22 January 2016

Cloud Solutions for Bigger Business

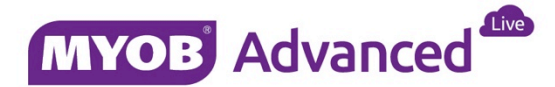

# Contents

| AP Payment Processing Improvements                          | 1  |
|-------------------------------------------------------------|----|
| Background                                                  | 1  |
| 1. Matching multiple AP payments to one bank transaction    | า1 |
| 2. Bulk AP remittance advice emailing / printing            | 2  |
| 2.1 Configuring suppliers for batch emailing / printing     | 3  |
| 2.2 Processing batches of AP remittance emails / print jobs | 5  |
| 3. Other AP payment processing improvements                 | 8  |
| 3.1 Renaming fields for localisation / clarification        | 8  |
| 3.2 Workflow changes                                        | 9  |
| 3.3 Export file format improvements                         | 9  |

## AP Payment Processing Improvements

## Background

The MYOB Advanced 2015.3.5 and 2016.1.0 releases include a number of improvements to the AP payment processing workflows. These improvements are the outcome of direct customer feedback via our in-product survey engine.

This whitepaper gives detailed information on the improvements and new features for customer review and feedback.

## 1. Matching multiple AP payments to one bank transaction

#### Available in 2015.3.5

It is not uncommon for AR or AP payment batches to be reported as a single line on the bank statement when importing for reconciliation. In the current system it is not possible to reconcile one bank statement line against multiple AP payments that were paid as a single payment batch, requiring the user to do a lot of manual steps to complete the reconciliation.

In 2015.3.5 it is now possible to reconcile such a batch in the same way the user is able to reconcile a bank deposit.

#### Setup

A **Match Bank Transaction to Batch Payments** check box has been added on the header of the Cash Accounts form (CA.20.20.00).

| 🛛 Main 👻 Cash Accounts 🌟                |                                                            |                                   |                         |                            |                                                            |
|-----------------------------------------|------------------------------------------------------------|-----------------------------------|-------------------------|----------------------------|------------------------------------------------------------|
| 🗈 🗠 + D - 🕯                             | I< < > >I                                                  |                                   |                         |                            |                                                            |
| * Cash Account:                         | 10 - Bank Account P                                        |                                   |                         | Clearing Account           |                                                            |
| * Account:                              | 10 - Bank Account                                          |                                   |                         | Requires Reconciliation    | 1                                                          |
| * Subaccount:                           | 0 - General                                                |                                   |                         | Restrict Visibility with E | 3ranch                                                     |
| Branch:                                 | MAIN - Main                                                |                                   |                         | Match Bank Transaction     | ns to Batch Payments                                       |
| Currency:                               | AUD                                                        | Reconciliation                    | n Numbering Sequ.       |                            | P                                                          |
| Curr. Rate Type :                       | SPOT P                                                     | & Bank ID:                        |                         |                            | ₽ æ                                                        |
| * External Ref. Number:                 | 123456                                                     | Statement Im                      | port Service:           | PX.Objects.CA.OFXStat      | emei P                                                     |
| Description:                            | Bank Account                                               |                                   |                         |                            |                                                            |
| Payment Methods Clearing Accourt        | nts Entry Types Remittance Set                             | tings Signature                   |                         |                            |                                                            |
| C + × ⊨ ⊠                               |                                                            |                                   |                         |                            |                                                            |
| *Payment Use in AP     Method AP Defaul | AP - AP Last<br>Suggest Reference<br>Next Number<br>Number | Batch Last<br>Reference<br>Number | Use in AR<br>AR Default | AR Default For<br>Refund S | AR - AR Last<br>Suggest Reference<br>Next Number<br>Number |
| AUANZDC 🗹 🗆                             | ✓ 0000001                                                  | 000002                            |                         |                            |                                                            |

With this check box selected, if you process imported transactions on the Process Bank Transactions form (CA.30.60.00) you will see any valid batch payments when attempting to match a bank transaction to an Accounts Payable batch, when selected and processed, the system clears the batch and closes all payments included in this batch. Match criteria for Batch Payments are the same as for payments. Batch Payments must be in the 'Released' status.

| 6    | r        | Auto Match        | Process Matche | ed Lines M | atch Settings | Upload File |             |           |               |            |           |        |          |             |           |
|------|----------|-------------------|----------------|------------|---------------|-------------|-------------|-----------|---------------|------------|-----------|--------|----------|-------------|-----------|
|      |          | 10 8              | nek Assaunt    |            |               |             | Match to Pa | yments Ma | tch to Invo   | ices Creat | e Payment |        |          |             |           |
| .00  | nn Accol | and to - De       | en possen      |            |               |             | C H         |           |               |            |           |        |          |             |           |
| c    | ↔        |                   |                | LL MATCHES |               |             | Ek Matched  | Match     | *Orig.        | *Doc.      | Document  | Module | Tran.    | Description | Amount    |
|      | Matche   | Ext. Ref.<br>Nbr. | Tran. Date     | Receipt    | Disburseme    | Tran. Desc  |             | Relevan   | Doc.<br>Numbe | Date       | Ref.      |        | Туре     |             |           |
|      | 12       | 1                 | 12/29/2015     | 0.00       | 20,750.00     |             |             | 1.000     | 000003        | 1/7/2016   |           | AP     | AP Batch |             | -3,600.00 |
| (PN) |          |                   | 1/7/2016       | 0.00       | 3.600.00      |             |             |           |               |            |           |        |          |             |           |

With this check box cleared, all payments are displayed on the Match to Payments tab of the Process Bank Transaction form (CA.30.60.00) as separate lines, as per existing behaviour. If, while in this mode, any payment from a batch payment is matched and processed, the entire batch payment will not be displayed if the user switches this check box back to true to use the new feature.

## 2. Bulk AP remittance advice emailing / printing

#### Available in 2015.3.5

MYOB Advanced supports the process of bulk sending payment remittance advices, via print or email. A new Print / Email AP Remittance Advice form (MB.AP.50.53) is available in the Process section of the Accounts Payable module.

| 0   | Main - Pr       | nt / Email AP Re | mittance Adv | vice 🛧   |           |                  |                   |                   |                 |                   |                      |                      |                           |     | Help - |
|-----|-----------------|------------------|--------------|----------|-----------|------------------|-------------------|-------------------|-----------------|-------------------|----------------------|----------------------|---------------------------|-----|--------|
| r   | Process         | Process All      | G +          |          |           |                  |                   |                   |                 |                   |                      |                      |                           |     |        |
| • A | tion            |                  | Email Remi   | ttance   |           | clude Previously | Emailed Remittan  | ce                |                 |                   |                      |                      |                           |     | •      |
| В   | atch Referen    | e Nbr.:          | 000001       | 1        | ) (i) (i) | clude Previously | Printed Remittanc | e                 |                 |                   |                      |                      |                           |     |        |
| S   | pplier:         |                  |              | \$       | Ø₿        | atch Payment Da  | tes Within The La | st * 7 C          | ays             |                   |                      |                      |                           |     |        |
| P   | Payment Method: |                  |              | \$       |           |                  |                   |                   |                 |                   |                      |                      |                           |     |        |
| C   | ash Account     |                  |              | \$       |           |                  |                   |                   |                 |                   |                      |                      |                           |     |        |
| с   | + >             | × ×              |              |          |           |                  |                   |                   |                 |                   |                      |                      |                           | ж • | Ŧ      |
| R C | Batch Re        | f Batch<br>Date  | Ref. Nbr.    | Supplier | Location  | Payment Ref.     | Currency          | Payment<br>Amount | Cash<br>Account | Payment<br>Method | Last Emailed<br>Date | Last Printed<br>Date | Batch File<br>Export Time |     |        |
| 2   | 000001          | 19/01/2016       | 000001       | CHARBET  | MAIN      | 0000003          | AUD               | 2,865.50          | 10              | AUANZDC           |                      |                      | 19/01/2016                |     |        |
|     | 000001          | 19/01/2016       | 000002       | BCE1     | MAIN      | 0000002          | AUD               | 2.877.05          | 10              | AUANZDC           |                      |                      | 19/01/2016                |     |        |

Two actions are available on this form:

- *Email Remittance*: Emails to suppliers will be generated for all selected payments, with remittance advice attached as a PDF.
- *Print Remittance*: Remittance advice reports will be generated and displayed for all selected payments, so that they can be printed out and sent to suppliers.

Remittance advice is displayed on the new Remittance Advice report (MB.AP.60.00). When printing remittance advice, the report is launched directly from the Print / Email AP Remittance Advice form; when emailing advice, reports are generated and attached to the emails.

## 2.1 Configuring suppliers for batch emailing / printing

#### Supplier Configuration

New Print and Email Settings properties have been added to the Payment Settings tab of the Suppliers form (AP.30.30.00). These settings determine whether or not the supplier will appear on the Print / Email AP Remittance Advice form.

For example, if a supplier does not have the **Send Remittances by Email** option ticked, payments for them will not appear on the form when the *Email Remittance* action is selected.

| O Suppliers ★        |          |             |          |          |            | 🗋 Notes                  | Activities Files   | Notifications Help  |
|----------------------|----------|-------------|----------|----------|------------|--------------------------|--------------------|---------------------|
| <b>⊳</b> +           | ) - 1    | i K         | <        | > >      | Actions    | - Inquiries - Report     | S ▼                |                     |
| * Vendor ID:         |          |             |          | Q        | Status     | s: Active -              |                    |                     |
| * Vendor Name:       |          |             |          |          |            |                          |                    |                     |
| General Info Payment | Settings | Purchase S  | Settings | Contacts | Attributes | GL Accounts Mailing Se   | ettings            |                     |
| Remittance Contact   |          |             |          |          |            | Default Payment Settings |                    |                     |
|                      | ✓ S:     | ame as Main |          |          |            | Payment Method:          | CHECK - Check      | Q                   |
| Web:                 |          |             |          |          | Ð          | Cash Account:            | 102000 - Bank of A | merica Checking U ዖ |
| Email:               |          |             |          |          |            | Payment By:              | Due Date           | •                   |
| Fax:                 |          |             |          |          |            | Payment Lead Time (d.    | 0                  |                     |
| Phone 1:             |          |             |          |          |            |                          | Pay Separately     |                     |
| Phone 2:             |          |             |          |          |            | Payment Instructions     |                    |                     |
| Attention:           |          |             |          |          |            | Description              | Value              |                     |
| Company Name:        |          |             |          |          |            |                          |                    |                     |
| Remittance Address   |          |             |          |          |            |                          |                    |                     |
|                      | 🖉 Sa     | ame as Main |          |          |            |                          |                    |                     |
| Address Line 1:      |          |             |          |          |            |                          |                    |                     |
| Address Line 2:      |          |             |          |          |            |                          |                    |                     |
| City:                |          |             |          |          |            |                          |                    |                     |
| * Country:           | US       | - UNITED S  | TATES    |          |            | Print and Email Settings |                    |                     |
| State:               |          |             |          |          |            |                          | Send Remittance:   | s by Email          |
| Postal Code:         |          |             | View o   | on Map   |            |                          | Print Remittances  | 5                   |

Supplier Class Configuration

Defaults for these settings can be set on the Supplier Classes form (AP.20.10.00). New and existing suppliers without specifically configured values will inherit mailing settings from their class when edited, providing a quick method of configuring remittance advice email settings.

| 🛛 Main 👻 Supplier Classes 🔺                                   |                                                 |          |
|---------------------------------------------------------------|-------------------------------------------------|----------|
| ⊡ ∽ + 0× ≣ K < >                                              | > Apply Restriction Settings to All Vendors     |          |
| * Class ID: VENDDFT P                                         |                                                 |          |
| Description: Vendor Default                                   |                                                 |          |
| General Settings GL Accounts Attributes Mailing Settings      | IS                                              |          |
| Mailings                                                      |                                                 |          |
| C + X ⊨ x                                                     |                                                 |          |
| A Mailing ID Branch                                           | Email Account Report Notification Template Form | Activ    |
| AP REMITTANCE ADVICE                                          | MB.AP.60.00 SupplierRemittanceA Htm             |          |
| PURCHASE ORDER                                                | PO.64.10.00 PDF                                 | <b>V</b> |
| ROPROPOSAL                                                    | PO 61 10 00 PDF                                 |          |
| Na NOLOONE                                                    | KQ.01.10.00 PD1                                 |          |
|                                                               | NQ.01.10.00 PD1                                 |          |
| Nar Nor Sone                                                  | KQ.01.10.00 PD1                                 |          |
| Nor Nor Obie                                                  | K4.01.10.00 PD1                                 | Ŀ        |
|                                                               | K4.01.10.00 PD1                                 | L        |
|                                                               | K2.01.10.00                                     | L        |
| Recipients                                                    | K2.01.10.00                                     |          |
| Recipients<br>C + X ⊢⊢ IX                                     | K2.01.10.00                                     |          |
| Recipients<br>C + X ↦ ⊠<br>Contact Type Contact ID Form Activ | Bcc                                             |          |

#### **Email Format Configuration**

A new "SupplierRemittanceAdviceNotification" Notification Template has been added on the Notification Templates form (SM.20.40.03). This template, along with the Remittance Advice report, is specified on the Mailing Settings tab of the Accounts Payable Preferences form (AP.10.10.00), so that they will be used when emailing remittance advice from the Print / Email AP Remittance Advice form.

You can customise the content of the notification template from the Notification Templates form (SM.20.40.03).

| Notification:                                      | SupplierRemittanceAdviceNotification                                      | Screen ID:               | Print / Email AP Remitta | ince / P          |
|----------------------------------------------------|---------------------------------------------------------------------------|--------------------------|--------------------------|-------------------|
| From:                                              |                                                                           | P Status:                | Published -              |                   |
| To:                                                |                                                                           | Published Date           | e: 16/12/2015 12:18 PM   |                   |
| CC:                                                |                                                                           | Q                        |                          |                   |
| BCC:                                               |                                                                           | Q                        |                          |                   |
| Subject:                                           | Direct Credit Remittance from ((Details.Cash/                             | AccountID.BranchID.AcctN | ame))                    | Q                 |
| ual <b>√ ⊭</b><br>⊪rsir/madam,<br>ase find attache | → Paragraph → B Z <u>u</u> → A d remittance advice for the below payment. | <u>.</u>                 | ii ii ii ii ն            | Insert Layout Tal |

You can override the default notification template, remittance contact and attached remittance advice report for all suppliers of a specific class, or a single supplier, by updating details on the Mailing Settings tab of either the Supplier Class form (AP.20.10.00) or the Supplier form (AP.30.30.00).

### 2.2 Processing batches of AP remittance emails / print jobs

#### **Record Selection**

Processing can be initiated for a specific batch payment directly from the Batch Payments form (AP.30.50.00) by clicking the **Send Remittances** button, or by opening the Print / Email AP Remittance Advice form (MB.AP.50.53) from the Processing menu of the Accounts Payable module.

| O Main - Batch Payments ★                            |                                           |                              |                   |                   |                |                   |
|------------------------------------------------------|-------------------------------------------|------------------------------|-------------------|-------------------|----------------|-------------------|
| . ∽ D · i K <                                        | > >  RELEAS                               | E Export Se                  | nd Remittance     |                   |                |                   |
| Reference Nbr.: 000001 P<br>Status: Released<br>Hold | Cash Account:<br>Payment Method:<br>Bank: | 10 - Bank Account<br>AUANZDC | Bate              | h Total:          | 5,742.55       |                   |
| * Batch Date: 19/01/2016                             | Batch Seq. Number:                        | 000002                       |                   |                   |                |                   |
| Document Ref.:                                       | Seq. Number Within Day:                   | 0                            |                   |                   |                |                   |
| File Export Time: 19/01/2016 12:1                    | Description:                              |                              |                   |                   |                |                   |
| C X View AP Document ↔                               | X                                         |                              |                   |                   |                |                   |
| Type Reference Vendor<br>Nbr.                        | Location Payment<br>Date                  | Status Curre                 | Description       | Payment<br>Method | Paymen<br>Ref. | Payment<br>Amount |
| Cheque 000001 CHARBET                                | MAIN 19/01/2016                           | Closed AUD                   | Payment for CHARB | AUANZDC           | 000003         | 2,865.50          |
| Cheque 000002 BCE1                                   | MAIN 19/01/2016                           | Closed AUD                   | Payment for BCE1  | AUANZDC           | 0000002        | 2,877.05          |

| MYOB Advanced                                                                                                    | Organisation    | Finance    | Distribution  |
|----------------------------------------------------------------------------------------------------|-----------------|------------|---------------|
| General Ledger                                                                                                    | Cash Management | Accounts F | Payable Ad    |
| Accounts Payable                                                                                                    |                 | 4          | <b>O</b> Main |
| Type your query here                                                                                                    |                 | Search     | r Pr          |
|                                                                                                    | In              | ¢          | * Action:     |
|                                                                                                    |                 | -          | Batch F       |
| → Daily                                                                                                    |                 |            | Supplier      |
| Release AP Documents                                                                                                    | S               |            | Paymer        |
| Release Landed Costs                                                                                                    |                 |            | Cash A        |
| <ul> <li>Payment Processing</li> </ul>                                                                                                    |                 |            |               |
| Approve Bills for Payme                                                                                                    | ent             |            | G             |
| Prepare Payments                                                                                                    |                 |            |               |
| Process Payments / Pr                                                                                                    | int Cheques     |            | >             |
| Release Payments                                                                                                    |                 |            |               |
| Print / Email AP Rem                                                                                                    | ittance Advice  |            |               |
| Decurring                                                                                                    |                 |            |               |
| Recurring     Orecontend     T     Orecontend     T     T     O     O |                 |            |               |

The processing screen allows the user to select their desired action (Email or Print) and loads records based on the appropriate filters.

Filters available are: Batch Payment Nbr, Supplier, Payment Method, Cash Account.

| <b>•</b>        | Process           | Process All   | C -        |          |          |                  |                   |                   |                 |                   |                      |                      |                           |     |   |
|-----------------|-------------------|---------------|------------|----------|----------|------------------|-------------------|-------------------|-----------------|-------------------|----------------------|----------------------|---------------------------|-----|---|
| •               | line              |               | Email Remi | ttance   |          | clude Previously | Emailed Remittar  | 10.0              |                 |                   |                      |                      |                           |     |   |
|                 | ich Dalaranta     | Nilway        | 000001     | 5        | i ⊡ le   | clude Previously | Printed Remittan  |                   |                 |                   |                      |                      |                           |     |   |
| 0.0             | n n evereters; e  | (10 )         | 0000001    |          | R B      | atch Payment Da  | tes Within The La | ist * 7 n         | 3/5             |                   |                      |                      |                           |     |   |
| 00              | oppier.           |               |            |          |          |                  |                   |                   | ayo             |                   |                      |                      |                           |     |   |
| Payment Method. |                   |               |            |          |          |                  |                   |                   |                 |                   |                      |                      |                           |     |   |
| 5.0             | SH ACCOUNT.       |               |            |          |          |                  |                   |                   |                 |                   |                      |                      |                           |     |   |
| С               | + X               | ↔  X          |            |          |          |                  |                   |                   |                 |                   |                      |                      |                           | х т | Ŧ |
|                 | Batch Ref<br>Nbr. | Batch<br>Date | Ref. NDr.  | Supplier | Location | Payment Ref.     | Currency          | Payment<br>Amount | Cash<br>Account | Payment<br>Method | Last Emailed<br>Date | Last Printed<br>Date | Batch File<br>Export Time |     |   |
|                 | 000001            | 19/01/2016    | 000001     | CHARBET  | MAIN     | 0000003          | AUD               | 2,865.50          | 10              | AUANZDC           |                      |                      | 19/01/2016                |     |   |
| 1 L.            |                   | 101010010     | 000000     | BOE1     | MAIN     | 0000002          | AUD               | 2 877 05          | 10              | ALIAN ZOC         |                      |                      | 19/01/2016                |     |   |

By default, the form will only show batch payment entries which have not previously been processed. Additional filters allow the user to include previously sent remittances and re-send if necessary.

#### Record Processing

Processing of remittances is the same as other MYOB Advanced processing screens. The user selects the records to process and clicks the "Process" button in the toolbar, or alternatively clicks "Process All".

This action can also be scheduled to auto-process all unprocessed records on a recurring basis.

#### **Processing Outputs**

The output will differ based on the action processed:

• *Email Remittance*: Emails to each supplier will be generated and queued for sending, with remittance advice attached as a PDF. A record of the email will be stored in the activity history for each supplier.

| Main Email                                                                     | sctivity                                                                                                    |       | 🗋 Notes      | Files (1)      | Help 🔻 |
|--------------------------------------------------------------------------------|----------------------------------------------------------------------------------------------------|-------|--------------|----------------|--------|
| SAVE & CL                                                                      | SE 🔚 🖛 🗃 Actions 🗸                                                                                                    |       |              |                |        |
| From:<br>* To:<br>CC:                                                          | Administrator Vendor Vendor Vendor                                                                                                    | Name: | Charbet Elec | tronics Pty Li | td     |
| BCC:<br>* Subject:                                                             | Direct Credit Remittance from Main                                                                                                    |       |              |                |        |
| Dear sir / ma<br>Please find a<br>Date of Payn<br>Total Amoun<br>If you have a | am,<br>tached remittance advice for the below payment.<br>ent:19/01/2016<br>of Payment: 2,865.50<br>y questions, please don't hesitate to contact us immediately. |       |              |                |        |
|                                                                                |                                                                                                    |       |              |                |        |
|                                                                                |                                                                                                    |       |              |                |        |
|                                                                                |                                                                                                    |       |              |                | ٥      |

• *Print Remittance*: Remittance advice reports will be generated and displayed for all selected vendors, so that they can be printed out and sent to suppliers.

| Image: Control of the control of the control of th | Ø | Main 👻 | Remi           | ttance         | Advice     | *                                                           |                                                                                                    |                                                    |                                             |      |                                               |                          |                                            |                                               |                             |                            | Help 👻 |
|----------------------------------------------------------------------------------------------------|---|--------|----------------|----------------|------------|-------------------------------------------------------------|----------------------------------------------------------------------------------------------------|----------------------------------------------------|---------------------------------------------|------|-----------------------------------------------|--------------------------|--------------------------------------------|-----------------------------------------------|-----------------------------|----------------------------|--------|
| CHK 000001         Remittance Advice           B CHK 000002         RapidByte Pty Ltd         Payment Date         19/01/2016           RapidByte Pty Ltd         Payment Ref #         000003         0ur Ref #         000001           Ausochadore, QLD         Payment Ref #         000001         Payment Amount         AUD 2,865.50           Path TO:         Charbet Electronics Pty Ltd         123 Somewhere Street         Melbourne, ViC         AUD 2,865.50           No.         IVPE         SUPPLIER REF         IVVCCE DUE DATE         QUR REF.#         AMOUNT         AMOUNT PAIN           1         BitL         553         19/01/2016         000004         AUD 2,550.0         AUD 2,75.00           2         BitL         554         19/01/2016         000005         AUD 2,500.50         AUD 2,500.50                                                                                                    |   | С      | 101            | \$001<br>\$001 | $ \langle$ | <                                                           | >                                                                                                    | Ж                                                  | Print                                       | Send | Export -                                      |                          |                                            |                                               | Type your q                 | uery here                  | Find   |
| Payment Total: AUD 2,865.50                                                                                                    |   | Снк 00 | 20001<br>20002 |                | K          | Rapic<br>64 Maroo<br>AUST<br>Chall<br>AUST<br>No.<br>1<br>2 | IByte Pt)<br>iairen C'<br>cohadon<br>RALIA<br>D' <b>TO:</b><br>trbet Ele<br>Somew<br>bourne,<br>istraLIA | Ltd<br>res<br>e, QLD<br>tronics<br>here Str<br>VIC | Philit<br>Pty Ltd<br>SUPPLIER<br>553<br>554 | REF  | Export *  INVOICE DUI  19/01/2016  19/01/2016 | <b>DATE OUR</b><br>00000 | REN<br>Payment D<br>Our Ref #<br>Payment A | Amount Auto Auto Auto Auto Auto Auto Auto Aut | MCUNT<br>275.00<br>(\$90.50 | AUD 275.00<br>AUD 2,865.50 |        |

## 3. Other AP payment processing improvements

### 3.1 Renaming fields for localisation / clarification

#### Available in 2015.3.5

The following fields will be renamed to make the system more uniform in its presentation and to reflect that payments of type "cheque" are both cheques and electronic payments.

| Page                                           | Field                               | Original Field Label | New Field Label    |
|------------------------------------------------|-------------------------------------|----------------------|--------------------|
| Cheques and Payments<br>(AP302000)             | Header > "Type"                     | Cheque               | Payment            |
| Cheques and Payments<br>(AP302000)             | Header > "Type"                     | Voided Cheque        | Voided Payment     |
| Batch Payments<br>(AP305000)                   | Document Details ><br>"Type" column | Cheque               | Payment            |
| AP Register Report<br>(AP621500)               | DocType Column                      | Cheque               | Payment            |
| AP Register Report<br>(AP621500)               | DocType Column                      | VOIDCK               | Voided Payment     |
| AP Register Detailed<br>Report (AP622000)      | DocType Column                      | Cheque               | Payment            |
| AP Register Detailed<br>Report (AP622000)      | DocType Column                      | VOIDCK               | Voided Payment     |
| AP Payment Register<br>Report (AP622500)       | DocType Column                      | Cheque               | Payment            |
| AP Payment Register<br>Report (AP622500)       | DocType Column                      | VOIDCK               | Voided Payment     |
| Process Payments / Print<br>Cheques (AP505000) | Header > "Next Check<br>Number"     | Next Check Number    | Next Cheque Number |

## 3.2 Workflow changes

The following changes are being implemented to reduce the time taken to process AP payment batches:

| Page                                              | Change                                                                                                    | Release<br>Version |
|---------------------------------------------------|----------------------------------------------------------------------------------------------------|--------------------|
| Process Payments /<br>Print Cheques<br>(AP505000) | The field <b>Next Cheque Number</b> is no longer mandatory when the payment method selected is configured to "Create Batch Payments" in setup screen CA204000.                                                                                                    | 2015.3.5           |
| Batch Payments<br>(AP305000)                      | A <b>Release &amp; Export</b> button has been added to the page which combines both the Release and Export functions in to a single function.                                                                                                    | 2016.1.0           |
| Batch Payments<br>(AP305000)                      | The <b>Export</b> button currently creates the payment file and attaches it to the batch payment. The user must click through to the files screens to then download the payment file. This has been simplified; clicking the <b>Export</b> button now generates the file and prompts the user to choose a location to save it to. | 2015.3.5           |
| Prepare Payments<br>(AP503000)                    | The filtering for suppliers has been improved. You can now change the filter to a different supplier without losing previously selected invoices.                                                                                                    | 2016.1.0           |
| Prepare Payments<br>(AP503000)                    | The filtering for selected invoices has been improved. You can now filter the grid to show only selected invoices to improve visual reconciliation & decision making.                                                                                                    | 2016.1.0           |

### 3.3 Export file format improvements

The following changes are being implemented to address issues with the generated supplier payment files raised by customers:

| Bank Format | Change                                                                                                    | Release<br>Version |
|-------------|----------------------------------------------------------------------------------------------------|--------------------|
| All         | A new field called "Statement Text" has been added to the Supplier<br>Payment Details tab when a direct credit payment method is selected.<br>A value saved in this field for a supplier will be included in generated<br>direct credit file in place of the payment reference #. |                    |
|             | <b>Note:</b> This change will apply to all new companies created using 2016.1.0. Detailed instructions on editing the setup of existing sites to add this feature are included in the 2016.1.0 release notes.                                                                     |                    |